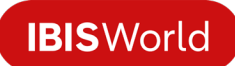

| Time | Audio                               | Visual                                                  |
|------|-------------------------------------|---------------------------------------------------------|
| 0:00 | [Light music fades in.]             | IBISWorld's logo appears on screen.                     |
|      | IBISWorld's Industry Research is    |                                                         |
|      | your comprehensive guide            |                                                         |
| 0:03 | to market dynamics in thousands of  | The homepage on the IBISWorld platform fades            |
|      | industries.                         | into view, signaling the beginning of a                 |
| 0.00 |                                     | screensnaring session.                                  |
| 0:06 | With unrivaled coverage             | A view of the homepage remains on screen.               |
| 0:08 | in one easy platform,               | A cursor navigates to the top navigation bar in the     |
|      |                                     | tab                                                     |
| 0.00 | IBISW/orld revolutionizes           | tab.<br>The menu under the "Industries" tab loads       |
| 0.05 | vour research experience            | The cursor boyers over soveral leftband buttons in      |
| 0.11 | your research experience.           | the menu within the "Industries" tab. The buttons       |
|      |                                     | contain the names of countries (Australia, New          |
|      |                                     | Zealand, United States, Canada, United Kingdom          |
|      |                                     | and other countries where IBISWorld provides            |
|      |                                     | industry research reports).                             |
| 0:14 | In this quick walkthrough video,    | The cursor clicks outside of the menu to return to      |
|      | you'll learn where to access        | the homepage.                                           |
| 0:16 | the most powerful features and      | The cursor clicks through three tabs in the center of   |
|      | insights in each chapter.           | the homepage. The three tabs are called "My             |
|      |                                     | Watch List," "Recently Viewed," and " Irending." As     |
|      |                                     | each tab is clicked, different listings of reports      |
|      |                                     | "VolP in the US" and other report titles)               |
| 0.20 | Let's dive in                       | The cursor clicks on an industry report under the       |
| 0.20 |                                     | "Trending" tab. The title of the report is "Electricity |
|      |                                     | Retailing in Australia."                                |
| 0:22 | Kick off your research with At a    | The "At a Glance" chapter loads, revealing a            |
|      | Glance,                             | dashboard-style view of different data points,          |
|      |                                     | including revenue trends, the number of businesses      |
|      |                                     | and other statistics.                                   |
| 0:23 | where you'll find the most          | The cursor moves to the scroll bar and slowly scrolls   |
|      | pertinent industry trends and       | down through "At a Glance" to show charts, tables       |
|      | information upfront. In a matter of | and list-style analysis within the chapter.             |
|      | inductry's structure and how it's   |                                                         |
|      | performing.                         |                                                         |
| 0:35 | Have this page handy for your next  | The page now scrolls upward, back to the top.           |
|      | meeting, presentation or email by   |                                                         |
|      | downloading the chapter.            |                                                         |
| 0:40 | You can use At a Glance             | The cursor moves toward the "Key Takeaways"             |
|      |                                     | section of the chapter.                                 |

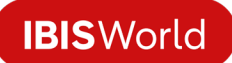

| 0:41 | as a visual table of contents                                                                                                    | The cursor clicks on the first subheading under "Key<br>Takeaways," which is labeled "Performance" for the<br>"Performance" chapter.                                                                                                    |
|------|----------------------------------------------------------------------------------------------------|----------------------------------------------------------------------------------------------------|
| 0:43 | to keep your research moving. Go<br>deeper into any section with the<br>click of a button.                                                                                    | The "Performance" chapter takes time to load,<br>revealing a white screen that eventually turns into<br>the chapter's contents. The view, once loaded, is a<br>dashboard-style layout with some "Key Takeaways"<br>listed, along with some revenue data.                                            |
| 0:49 | The performance chapter offers<br>you a comprehensive view of the<br>industry's past, present, and future.                                                                    | The cursor idles for a brief moment and then moves to the right to engage the scroll bar.                                                                                                    |
| 0:55 | Interactive charts allow you to<br>toggle between Revenue,<br>Employment, Businesses, and Profit<br>trends, providing a treasure trove<br>of valuable data for your analysis. | The page scrolls downward to reveal a line graph<br>that includes four tabs: Revenue, Employment,<br>Businesses, Profit. The cursor clicks on each of the<br>tabs. With each click, a new line graph loads,<br>showing the corresponding data.                                                      |
| 1:05 | Keep scrolling to unpack the data<br>and find out what our experts<br>forecast                                                                                                | The cursor navigates back to the scroll bar and scrolls down further to reveal analysis, organized in dot points, below the line graph.                                                                                                    |
| 1:09 | for the next five years.                                                                                                    | The cursor navigates to the lefthand navigation<br>panel, which lists all the chapters in the report. The<br>cursor engages a subsection called "Outlook"<br>within the "Performance" chapter.                                                                                                    |
| 1:11 | Our list-style insights explain what's been influencing the industry                                                                                                    | The page jumps down to the subsection titled<br>"Outlook" that is populated with forward-looking<br>industry analysis, organized in dot points.                                                                                                    |
| 1:14 | and how those forces will act in the future.                                                                                                    | The cursor moves to the righthand scroll bar and<br>scrolls the page down further, scanning past a<br>matrix-style data visual that has a few paragraphs<br>of analysis beneath it.                                                                                                    |
| 1:19 | Further down, we cover Products<br>and Markets so you can learn                                                                                                    | The page scroll halts on the "Products and<br>Markets" chapter, which loads just below the<br>analysis from the previous chapter. The title for this<br>chapter is prominently displayed with dashboard-<br>style data highlights below it.                                                         |
| 1:22 | what comprises the industry's activities.                                                                                                    | The cursor moves to the righthand scroll bar and<br>the page scrolls down further, revealing some "Key<br>Takeaways" below the data highlights.                                                                                                    |
| 1:27 | You can download any of our charts and graphs                                                                                                    | The page scroll halts on a donut-shaped chart in the "Products and Services" subsection.                                                                                                    |
| 1:29 | in multiple formats                                                                                                    | The view of the chart is zoomed in to create a clearer view of the buttons in the righthand corner of the chart. The rest of the screen dims to a dark grey while those buttons are spotlighted. The buttons are labeled with different file formats: PNG, CSV, and an option to view a data table. |

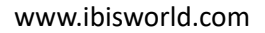

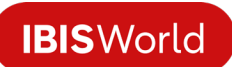

| 1:31 | making it easy to move our data                                                                                                    | The view of the chart zooms out and the dark grey filter on the screen is removed.                                                                                                    |
|------|----------------------------------------------------------------------------------------------------|----------------------------------------------------------------------------------------------------|
| 1:32 | directly into your workflow.                                                                                                    | The cursor moves to the righthand scroll bar and scrolls the page downward to reveal list-style analysis beneath the chart.                                                                                                    |
| 1:35 | IBISWorld also covers                                                                                                    | The page scroll halts with the list-style analysis in view.                                                                                                    |
| 1:37 | all of Porter's Five Forces                                                                                                    | The cursor navigates to the lefthand navigation panel and clicks on a chapter called "Competitive Forces."                                                                                                    |
| 1:38 | with the Competitive Forces chapter.                                                                                                    | The chapter takes one second to load and then a dashboard-style collection of data and "Key Takeaways" appears on screen below the chapter title.                                                                                                    |
| 1:41 | Explore Market Share<br>Concentration trends                                                                                                    | The cursor navigates to the righthand scroll bar and scrolls downward through the chapter.                                                                                                    |
| 1:44 | over time,                                                                                                    | A line graph titled "Market Share Concentration" comes into view and the page scroll halts.                                                                                                    |
| 1:46 | Barriers to Entry and Industry<br>Substitutes                                                                                                    | The cursor navigates to the lefthand navigation<br>panel and clicks on the subsection called "Barriers<br>to Entry." The page view jumps down to reveal<br>several short paragraphs of analysis beneath the<br>"Barriers to Entry" subheading.                                                   |
| 1:48 | to gain valuable context on the industry's competitive landscape.                                                                                                    | The cursor moves within the lefthand navigation<br>panel, staying within the subsections of the<br>"Competitive Forces" chapter. The cursor engages<br>the "Substitutes" subsection. The page view jumps<br>down to the corresponding subsection in the report<br>to reveal list-style analysis. |
| 1:52 | We also provide analysis on Buyer<br>and Supplier Power.                                                                                                    | The cursor engages the "Buyer & Supplier Power"<br>subsection of the "Competitive Forces" chapter,<br>using the lefthand navigation panel. The page view<br>jumps down to the corresponding subsection in the<br>report to reveal more list-style analysis.                                      |
| 1:56 | Paired with a list of other industries<br>along the Supply Chain, you get a<br>powerful insight into the<br>underlying risks or areas of<br>leverage within the industry. | The page view remains halted on the list-style<br>analysis under the "Buyer & Supplier Power"<br>subsection.                                                                                                    |
| 2:05 | Next, you can check up on major<br>companies                                                                                                    | The cursor moves within the lefthand navigation<br>panel, engaging the next chapter: "Companies."<br>The page takes one second to load and when it has<br>loaded, two "Key Takeaways" come into view below<br>the chapter title.                                                                 |

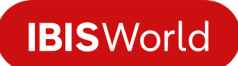

| 2:07 | operating in the industry.                                                                   | The cursor moves to the righthand scroll bar and drags the bar down to bring the "Industry Market Share by Company" tree map into view.                                                                                                    |
|------|----------------------------------------------------------------------------------------------|----------------------------------------------------------------------------------------------------|
| 2:09 | Find out how market share<br>concentration has changed among<br>key players                  | The cursor moves to the tree map visual and hovers<br>over five different tabs beneath the chart area. The<br>tabs are labeled "2019," "2020," "2021," "2022,"<br>and "2023" for the five years of data that IBISWorld<br>covers in this chart.                                                                                                    |
| 2:14 | and learn what's behind each<br>company's performance so you can<br>make informed decisions. | The cursor moves to the righthand scroll bar and<br>scrolls down below the tree map visual, past a table<br>of company data, and through a profile for one of<br>the companies listed in this report: Origin Energy.<br>The profile contains a mix of list-style company<br>details, short informational paragraphs, a line graph<br>and some list-style analysis about Origin's<br>performance. |
| 2:24 | Over in the External Environment chapter,                                                    | The page scroll halts momentarily so that the next<br>chapter can load. The title of the next chapter,<br>"External Environment," then appears on screen<br>below the previous chapter's contents.                                                                                                    |
| 2:27 | you'll get a well-rounded<br>understanding of what industry<br>operators are up against.     | The cursor moves the scroll bar down further so<br>that the chapter title appears at the top of the<br>screen. Below the title, there is dashboard-style<br>information covering the level of regulation and<br>assistance in the industry, along with some trends<br>and "Key Takeaways."                                                                                                    |
| 2:31 | Analyze the demographic and macroeconomic factors                                            | The majority of the screen dims to grey while<br>engaging a spotlight view of the first subheading<br>within the "External Drivers" subsection. The<br>subheading says, "What demographic and<br>macroeconomic factors impact the industry?"                                                                                                    |
| 2:36 | impacting the industry,                                                                      | The spotlight view turns off and the grey filter is dropped. The cursor moves to the lefthand navigation panel.                                                                                                    |
| 2:37 | along with insights on Regulation,                                                           | The cursor clicks the subsection called "Regulation,"<br>within the "External Environment" chapter in the<br>lefthand navigation panel. The page jumps down to<br>the corresponding subsection. The view shown<br>includes several short paragraphs that analyze<br>different regulations for the industry.                                                                                      |
| 2:39 | and Industry Assistance.                                                                     | The cursor clicks the subsection called "Assistance,"<br>within the "External Environment" chapter in the<br>lefthand navigation panel. The page jumps down to<br>the corresponding subsection. The subsection<br>contains a brief description of the government and<br>non-government assistance for the industry. Under                                                                        |

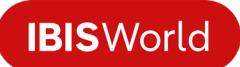

|      |                                                                                                    | this subsection, the next chapter begins to load and the title of it, "Financial Benchmarks," appears.                                                                                                    |
|------|----------------------------------------------------------------------------------------------------|----------------------------------------------------------------------------------------------------|
| 2:43 | Finally, we offer vital industry<br>statistics in the Financial<br>Benchmarks and Key Statistics<br>chapters.                                                                            | The cursor moves to the righthand scroll bar and<br>scrolls down so that "Financial Benchmarks"<br>appears prominently at the top of the page.<br>Beneath the chapter heading, there is dashboard-<br>style data highlights (e.g. profit margin, average<br>wage, and one other data highlight). There are also<br>"Key Takeaways."             |
| 2:48 | Access the industry's average profit<br>margins, wages and purchase costs<br>over time, as well as key ratios to<br>conduct robust benchmarking and<br>analysis based on industry norms. | The page scrolls down further to reveal a bar chart,<br>a matrix-style visual paired with analysis, and finally<br>a table of data called "Key Ratios."                                                                                                    |
| 3:02 | All of this data and analysis                                                                                                    | The homepage of IBISWorld's website,<br>www.ibisworld.com, fades in on the screen. There<br>are screenshots of the IBISWorld platform in the<br>top righthand corner and one of IBISWorld's<br>slogans is displayed prominently beside the<br>screenshots. Below that, there is a list of sectors<br>that IBISWorld covers, indicated by icons. |
| 3:04 | is available for thousands of<br>industries around the world to help<br>you make business decisions with<br>confidence.                                                                  | The cursor scrolls over the list of sectors and more icons appear, sliding into view.                                                                                                    |
| 3:10 | Start your research today by<br>logging in, or by contacting a<br>representative to learn how<br>IBISWorld                                                                               | The cursor navigates to the top of the page where there is a button labeled "Log in."                                                                                                    |
| 3:16 | can elevate your research<br>experience.                                                                                                    | The homepage view fades out and the IBISWorld<br>logo fades into view. Under the logo, a tagline says,<br>"A Modern Research Experience."                                                                                                    |
| 3:21 | [Light music plays.]                                                                                                    | The logo shrinks down and disappears. The tagline shrinks down and disappears. The video ends on a blank white screen.                                                                                                    |